V1.7 2013.03

# RemoDAQ-8554 GPRS 无线通讯模块

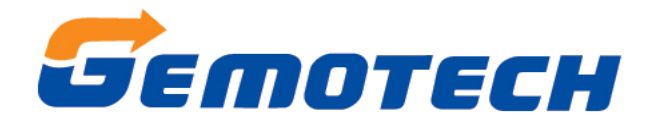

## 北京集智达智能科技有限责任公司

## 目录

| <i>—</i> , | 产品简介                                     | 3    |
|------------|------------------------------------------|------|
|            | 1.1 产品概述                                 | 3    |
|            | 1.2 产品特点                                 | 3    |
|            | 1.3 技术参数                                 | 3    |
|            | 1.3.1 GPRS 数据                            | 3    |
|            | 1.3.2 串行数据接口                             | 3    |
|            | 1.3.3 供电                                 | 4    |
|            | 1.3.4 其他参数                               | 4    |
| <u> </u>   | 产品安装                                     | 4    |
|            | 2.1 开箱                                   | 4    |
|            | 2.1.1 DTU 模块包括下列组成部分:                    | 4    |
|            | 2.2 数据线连接                                | 4    |
|            | 2.3 安装与电缆连接                              | 5    |
|            | 2.4 外形与安装尺寸                              | 5    |
|            | 2.5 工作状态指示                               | 6    |
| Ξ,         | 使用操作                                     | 6    |
|            | 3.1 两路状态配置拨码开关(0—ON, 1—OFF)              | 6    |
|            | 3.2 配置操作步骤:                              | 6    |
|            | 3.3 恢复出厂配置操作:                            | 8    |
| 四、         | 功能说明                                     | 8    |
|            | 4.1 中心站固定 IP, TCP 连接模式                   | 8    |
|            | 4.1.1 实现功能:                              | 8    |
|            | 4.2 dslc 协议模式                            | 8    |
|            | 4.2.1 实现功能                               | 8    |
|            | 4.2.2 工作流程:                              | 8    |
|            | 4.3 域名解析模式                               | 8    |
|            | 4.4 短信模式                                 | 9    |
|            | 4.4.1 英文短信                               | 9    |
|            | 4.4.2 英文短信群发                             | 9    |
|            | 4.5 无线 modem 模式(需要刷特有版本程序,需要此工作方式请和我们联系) | 9    |
| 五、         | 故障分析                                     | . 10 |
| 六、         | 组网方案介绍                                   | . 10 |
| 七、         | DTU 软件升级                                 | . 12 |
| 附1         | : 使用设备操作示例                               | . 17 |
|            | 1. 中心站固定 IP, TCP 工作方式使用操作示例:             | . 17 |
|            | 2. 域名解析工作模式使用操作示例:                       | . 21 |
|            | 3.短信工作模式使用操作实例(注意短信内容只支持英文和数字,不支持汉字)     | . 23 |
| 附 2        | 2: 上位机编程协议                               | . 26 |

## 一、产品简介

## 1.1 产品概述

北京集智达智能科技有限责任公司开发的 GPRS-DTU(本文简称 DTU)为用户提供高速、永远在线、透明数据传输通道。DTU是基于中国移动通讯运营商的 GSM/GPRS 通信网络的数据传输和远程监控终端设备,采用当今前沿内核技术设计的一款工业级无线通讯终端产品,适用于 GSM/GPRS 网络覆盖范围内的各种室内或野外恶劣环境,主要针对电力系统自动化、工业控制、交通管理、气象、环保监测、煤矿、金融、证券、油田等行业的应用,利用 GPRS 网络平台实现数据信息的透明传输,并可通过辅助手段来实现对 DTU 控制,组成用户专用数据网络。

## 1.2 产品特点

- 先进的嵌入式内核和电路设计,工作稳定性和通讯可靠性都有更强的保障。严格的抗干扰 设计,可以在小于 2KHz/4KV 的脉冲干扰下稳定运行。
- 终端设备与 DTU 设备的连接:使用串口可以与众多的采集器、RTU 终端、PLC 终端、工控机、 GPS 车载定位仪、仪器仪表、POS 终端等设备连接,实现双向全透明传输。
- 高速传输: GPRS 网络的传输速度最快达到 171.2Kbps,速率的高低取决于移动运营商的网络设置,根据中国移动的网络情况,目前可提供 20~40Kbps 的稳定数据传输。
- 永远在线、按流量计费: DTU上电后自动拨号上网,稳定在线、断线自动重拨。按照接收和发送数据包的数量大小产生费用,没有数据流量时不产生费用。
- 应用灵活、方便: DTU 采用标准的 RS-232、RS-485 接口和通用开关量 I/O 接口,只须与用户设备连接、插入 SIM 卡、接上电源即可正常工作。
- 组网简单、迅速、灵活:不依赖于运营商交换中心的数据接口设备,通过 Internet 网络随时 随地的构建覆盖全中国的移动数据通信专用网络。
- 内置看门狗,具备异常重启。采用多种判断和纠错机制,保证 DTU 的长期稳定运行。
- 中心端提供标准 DEMO 版本,或根据用户需求提供集成平台,或提供 DLL 供用户开发自己的专用 业务平台,可根据需要提供完整的解决方案。

## 1.3 技术参数

#### 1.3.1 GPRS 数据

- GPRS Class 2~10
- 编码方案: CS1 CS4, 符合 SMG31bits 技术规范
- GSM900/DCS1800 双频,符合 ETSI GSM phase 2/2+ 标准

#### 1.3.2 串行数据接口

- 波特率: 600bps~115200bps
- 数据格式:1起始位、8数据位、1停止位。
- 类型 RS-232/RS-485

## 1.3.3 供电

● 供电电源: DC+12V~30V/1A 宽限电源电压

## 1.3.4 其他参数

- 工作环境温度: -20℃~+70℃
- 相对湿度: (50℃, 30%~80%无凝结)

## 二、产品安装

## 2.1 开箱

为了安全运输,DTU 模块通常需要合理的包装,当您开箱时请保管好包装材料,以便 日后需要转运时使用。

#### 2.1.1 DTU 模块包括下列组成部分:

- R8554 DTU -----1 个(根据用户订货情况包装)
- 使用说明书 -----1 份(CD-ROM)
- 合格证和保修卡-----1份
- 标准天线-----1 条

## 2.2 数据线连接

DTU模块使用10P可插拔式接线端子与用户数据线和供电电源连接。电缆的接口定义和连接线序 参见下列图表。使用时将线缆固定在可插拔端子排的接线孔内,将所有的线缆连接完成并检查无误 后将端子排插入DTU的底部对应的位置。

DTU的数据接口采用标准的10P端子,用户根据端子提示进行连线。端子定义如下:

| 引脚 | 信号名称     | 描述         | 备注               |
|----|----------|------------|------------------|
| 1  | 保留       |            |                  |
| 2  | 保留       |            |                  |
| 3  | 保留       |            |                  |
| 4  | 保留       |            |                  |
| 5  | 保留       |            |                  |
| 6  | GND      | 信号地        |                  |
| 7  | TXD (A+) | 与数据发送端相连   | RS485接口时,代表DATA+ |
| 8  | RXD (B-) | 与数据接收端相连   | RS485接口时,代表DATA- |
| 9  | VCC      | DC+12V~30V | 通信时工作电流小于100mA   |
| 10 | GND      | 电源地        |                  |

## 2.3 安装与电缆连接

安装必需具备的条件:能够接入 GPRS 网络的 SIM 卡 GPRS DTU 可放置在设备配电箱中或需要安装固定的等任何方便的地方,没有特殊的配线和散热要求。但是为了达到更好的使用效果,请您注意:

- 将该产品远离任何的发热装置;
- 不要将该产品放在灰尘多的或潮湿的环境中;
- 远离一些可能的干扰源,如金属墙、微波炉等;
- 为了保证 GPRS 网络信号的良好接收,请注意天线的安放位置和角度,千万不要将天线放置在屏蔽的金属机箱内部。

## 2.4 外形与安装尺寸

GPRS DTU 外形与安装位置固定尺寸参考下图,考虑到在工业、金融、公用事业等相关行业的应用场合, 往往需要将其进行固定,您也可以使用标准导轨安装附件将其进行固定,以满足行业应用的需求。产品安 装外形与尺寸如下图:

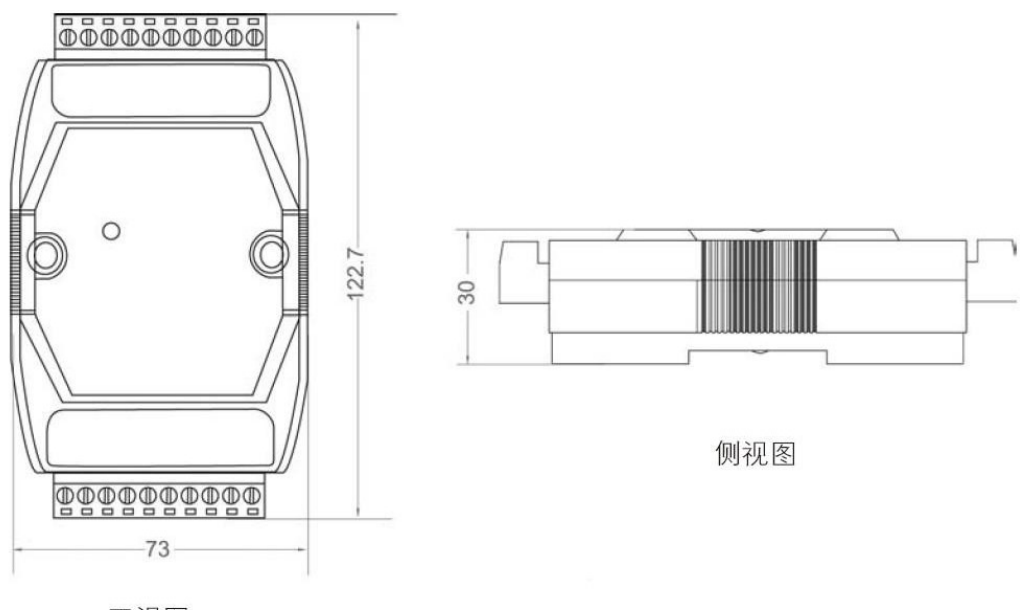

正视图

单位: mm

GPRS DTU 产品安装外形与尺寸如下图面板说明:

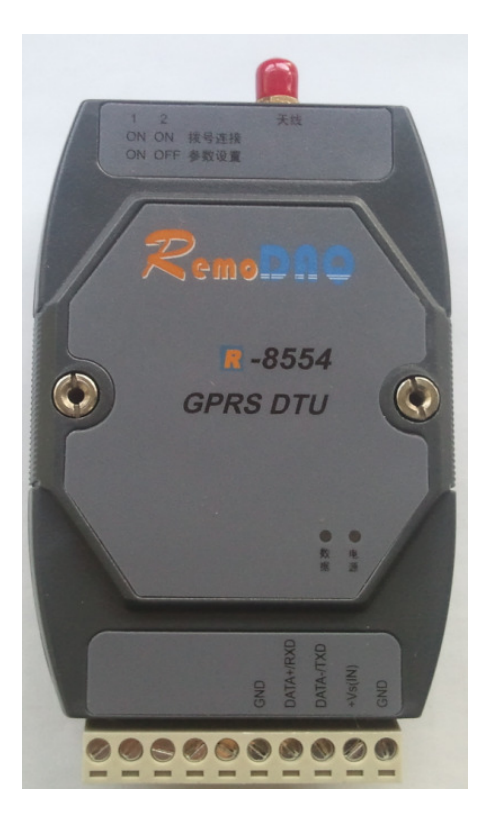

## 2.5 工作状态指示

DTU 终端有 2 个指示灯。电源代表电源指示,数据代表串口数据通信指示。 电源灯工作运行指示:

- 常亮 : 处于上电, 未登录状态。
- 1秒1次闪烁:登录成功状态,此时可以发送数据。

## 三、使用操作

## 3.1 两路状态配置拨码开关(0—ON, 1—OFF)

- 00--上电自动拨号连接;
- 01--进入参数设置状态;
- 10-恢复出厂配置并进入参数设置状态;

注意: 配置拨码开关后, 请重新上电。

#### 3.2 配置操作步骤:

第一步:连接数据线、电源适配器;将拨码开关调至 01,打开串口,将串口参数设置为波特率:9600,数据位: 8,停止为: 1,校验位: 无,流控制: 无;上电后,系统将自动读取全部参数状态;

第二步:键入参数配置命令,进行参数配置。 附:参数配置命令: com parameters: 配置校验位命令: 例如: all+parity=none!; 无校验; 例如: all+parity=odd!; 奇校验; 例如: all+parity=even!; 偶校验; 配置数据位命令: 例如: al2+data bit=8!; 8位; 例如: al2+data bit=7!; 7位; 例如: al3+show=yes!; 显示; 配置登陆过程显示命令: 例如: al3+show=no!; 不显示; 例如: al4+id bit=11!; 11位; 配置 ID 类型命令: 例如: al4+id bit=10!; 10位; 配置 ID 命令: 例如: a15+id=900000009!; 10位 ID: 900000009; al5+id=9000000011!; 11位 ID: 9000000011; 例如: al7+baud rate=9600!; 波特率: 9600; 配置波特率命令: data stream parameters: 配置远端 IP 地址命令: 例如: a18+ip\_address=219.142.136.190!; 固定 IP 方式下配置 配置远端端口命令: 例如: a19+dsc port=2021!; 配置心跳时间命令: 例如: ala+heart time=5!; (单位:分钟)心跳时间5分钟, 不需要心跳包,可设置为0; 例如: alb+restart\_time=0!; 下线立即重连(单位:分钟); 配置下线重连时间命令: 配置本地端口命令: 例如: alc+local\_port=3030!; 配置 APN 命令: 例如: ald+apn=cmnet!: 配置域名服务器 IP 地址命令: 例如: alm+domain address=61.152.96.116! 配置域名命令: 例如: aln+domain name= gemotech.vicp.net! 域名解析方式下配置 配置工作模式命令: 例如: ale+work mode=tcp center mode!; 中心站固定 IP TCP 连接方式 例如: ale+work mode=dslc mode!: UDP 连接方式 例如: ale+work mode=field code mode!; 中心站域名解析 TCP 连接方式 例如: ale+work mode=sms mode!: 短信模式 sms mode parameters: 配置工作模式命令: 例如: alf+sms\_mode=0!; 短信模式下工作类型设置; 配置短信中心号码: 例如: alh+sms\_center=13800100500!; 短信中心号码; 配置短信接收号码: 例如: ali+sms\_recive0=13911214058!; 短信接收号码 配置短信接收号码: 例如: alk+sms recive1=13911214058!; 短信接收号码; 配置短信接收号码: 例如: all+sms\_recive2=13911214058!; 短信接收号码; 读取所有参数命令: al0+view;

注意:所有参数配置操作须在10分钟内操作完成;否则,应重新上电进行参数配置操作。

## 3.3 恢复出厂配置操作:

连接数据线、电源适配器;将拨码开关调至 10,上电后,系统将自动将所有参数状态重新定义为出厂 默认配置。

## 四、功能说明

DTU 支持多种工作模式,主要分为: TCP 协议模式、UDP 协议模式等工作模式。另外可以为客户定制 各种功能的工作模式。

主要工作模式简介如下:

#### 4.1 中心站固定 IP, TCP 连接模式

TCP 协议模式:常规的中心对多点通讯方式。采用 TCP 协议实现数据的可靠透明传输。在这种方式下, DTU 作为一个节点主动与数据中心服务器建立连接,成功登陆后,建立起稳定的数据通道。

#### 4.1.1 实现功能:

- 登陆成功后自动上传自身信息,便于数据中心识别确认。
- 实现数据的可靠透明传输。
- 实时性好,可实时观察到所有模块的在线情况。
- DTU 自动识别当前网络连接是否可靠,检测到数据中心主动断开连接时,根据"掉电重连时间" 进行一段时间的等待后重新建立连接。

注意: 上位机应间隔心跳时间间隔给 DTU 通信, 否则, DTU 将重新启动。

#### 4.2 dslc 协议模式

dslc 协议模式:采用 UDP 协议与数据中心建立连接,实现数据的数传功能。该模式下 DTU 可以接收私 网内的任何节点发来的信息,DTU 发送数据时将数据发送给最新与其通讯过的节点。

#### 4.2.1 实现功能

- 实现数据的可靠透明传输。
- 适合大范围内组网,相对于 TCP 方式来说,对数据中心的主机及防火墙都要求大大降低。
- 实时性好,可通过报文交互来实现数据通讯,并统计模块在线情况。

#### 4.2.2 工作流程:

- 上电后使用初始化参数。
- DTU 检测到网络断开连接时,断电复位重新建立连接。

注意: 上位机应间隔心跳时间间隔给 DTU 通信, 否则, DTU 将重新启动。

## 4.3 域名解析模式

适合数据中心是动态 IP 地址的情况。

在使用动态 DNS 方式时,首先有几件事项要先准备。

第一是 Domain Name, 需要申请一组三级域名或二级域名。

第二是需要到网域管理中心来指定动态 DNS 服务。

当准备工作完成后,即会从网域管理中心得到一个域名客户端软件,用来维护动态 IP 与 Domain Name, 当数据中心的计算机开机后,即可从 ISP 处取得动态 IP,再透过域名客户端软件与 DNS 服务器联机 并刷新域名与 IP 对照, GPRS 终端可通过 DNS 的方式来进行 Domain Name 的正反解译,而后建立连接。

#### 4.4 短信模式

SMS 模式:即支持英文短信功能,支持短信群发功能。

#### 4.4.1 英文短信

英文短信功能:设置参数为:alg+sms\_mode=0!为用户提供可靠透明传输通道。

#### 4.4.2 英文短信群发

英文短信群发功能:设置参数为: alg+sms\_mode=1! 接收方可设3个手机。

#### 4.5 无线 modem 模式 (需要刷特有版本程序,需要此工作方式请和我们联系)

该模式可使 R-8554 模块充当无线猫使用,以实现 R-8554 GPRS 模块的无线上网功能; 操作步骤如下:

步骤一: 拨码开关拨到 01--进入参数设置状态(串口调试助手波特率设为 9600) 发送 "all+baud\_rate=115200!"

发送"al0+view"查看波特率是否修改成功

步骤二: 拨码开关拨到 11--进入 AT 命令调试模式(串口调试助手波特率设为 115200) 给模块上电,当串口调试助手收到 "call ready",关闭串口。

步骤三:上位机拨号网络设置: 控制面板中添加调制解调器,添加标准的调制解调器 33600BPS。 双击控制面板中的调制调器。进入刚添加的调制解调器的属性中。在高级选项卡中,输入额 外命令为 AT+CGDCONT=1,"IP","CMNET" (必须大写!!) Windows 2000\XP 网络配置:新建连接—>连接到 Internet---》手动设置连接->调制解调 器拨号: \*99\*\*\*1# —>所有用户用此连接—>完成—>拨号—>用户名、密码为空—>拨号连接 网络

注:模块上网时,首先要在移动开通一张具有 GPRS 功能的卡,要保持模块的速率与调制解调器的最 大端口速度、所建拨号连接的调制解调器的最高速度一致(设置为115200).硬件流控为无···..

## 五、故障分析

问题 1: 运行状态指示灯不亮。

答: 请检查连接线是否正确连接、模块是否已损坏。同时检查供电电源是否正确、稳定。 问题 2: 模块上电后,灯一直亮,串口无任何输出,不能正常工作。

- 答: (1)检测串口连接是否正常;
  - (2) 串口显示信息是否设置为否。

问题 3: 模块供电正常, SIM 卡正常安装, 端口号、IP 号等参数配置正常, 但无法正常工作。 答: 可通过串口提示信息分析一下问题:

- (1) 是否成功启动 GPRS 内核,如屡次提示失败,则 DTU 损坏。
- (2) 是否能附着到 GPRS 网络,检查 SIM 是否开通 GPRS 服务或天线是否接触可靠。
- (3) 无法获取当前 IP 地址,检查 APN 设置是否正确,若无误则应咨询移动使用的 SIM 卡是否 有效。
- (4)根据获得的 IP 地址和信号强度,判断当前设置是否正确。一般来说信号强度不能小于 18 才能正常使用,若过小则应调整天线和安装位置。

## 六、组网方案介绍

GPRS 无线监控系统的组网比较简单, GPRS DTU 可直接与用户设备通过 RS-232 或 RS-485 接口连接, 数据中心的组网略微复杂一些。结合 GPRS 承载网络的特点,根据 GPRS 应用领域,我们提供数据中心组 网方案多种应用形式供应用开发商参考。组网形式的选择主要由业务数据量、可靠性要求、数据保密性、 网络状况决定。

方案 1: Internet 接入方式 (监控中心经由 Internet 接入无线网)

企业已有稳定的、永久的连接到 Internet 的接入;企业端的路由器端口地址,监控中心 IP 地址应是公有的,且由为企业提供 Internet 连接的 ISP 提供。

方案 2: 专线接入方式 (监控中心经 DDN 专线接入无线网)

此种方案适于企业没有接入 Internet 或企业对安全方面考虑较高,适合金融、

证券、工业监控等行业使用;企业通过专线接入中国移动的路由器,用户端的接入路由器必须提供 公有的 IP 地址。

GPRS 专网系统 DTU 终端上网登录监控服务器的工作过程为:

- 1 GPRS DTU 发出 GPRS 网络发出登录请求
- 2 请求中包括由移动公司为 GPRS 专网系统专门分配的专网 APN
- 3 据请求中的 APN, GGSN 向 DNS 服务器发出查询请求
- 4 找到与企业用户的系统服务器平台连接 GGSN
- 5 并将用户请求通过 GTP 隧道封装送给 GGSN
- 6 GGSN 将用户认证信息(包括手机号码、用户账号、密码等)通过专线送至企业 Radius 进行认证; Radius 认证服务器看到手机号等认证信息,确认是合法用户发来的请求

- 7 向 DHCP 服 13 务器请求分配用户地址
- 8 Radius 认证通过后,由 Radius 向 GGSN 发送携带用户地址的确认信息
- 9 用户得到 IP 地址后,就可以携带数据包,对 GPRS 专网系统信息查询和业务处理平台进行 访问

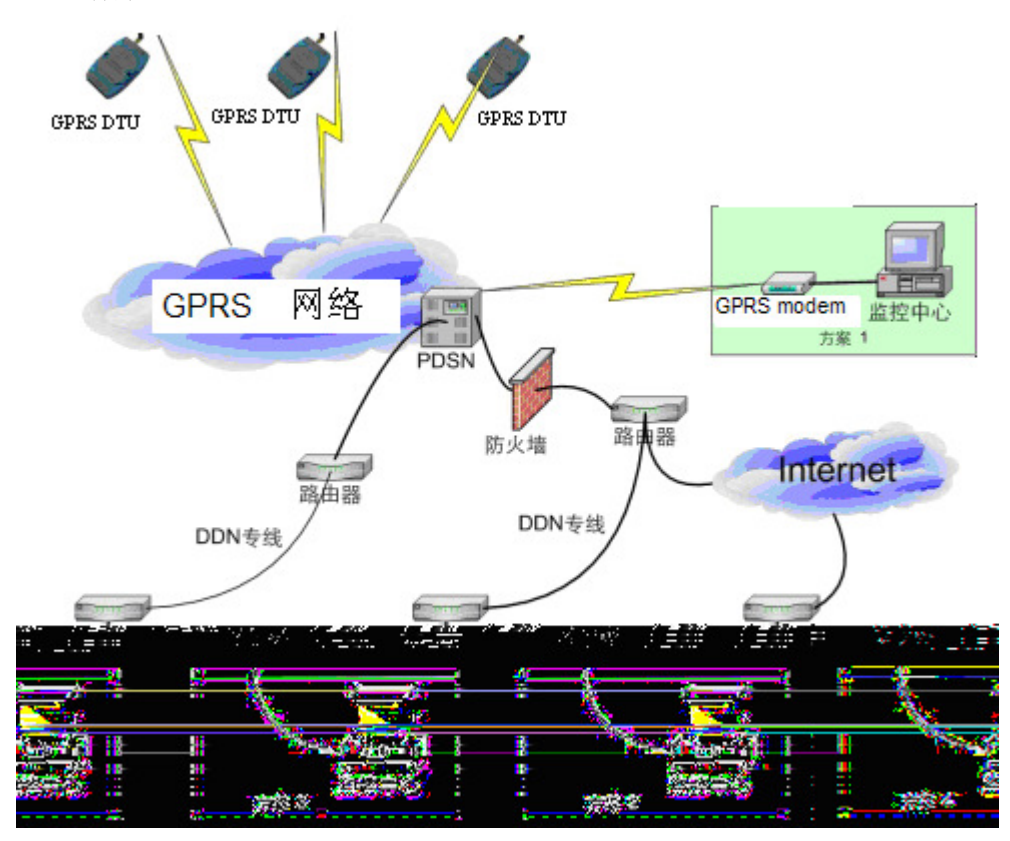

GPRS 无线监控系统组网结构图

方案 3: 动态 IP 的解决方案

对于没有固定 IP 的应用系统,组网方式同"固定 IP 接入",使用此方案。

在使用动态 DNS 方式时,首先有几件事项要先准备。

第一是 Domain Name, 需要申请一组三级域名或二级域名。

第二是需要到网域管理中心来指定动态 DNS 服务。

当准备工作完成后,即会从网域管理中心得到一个 Client 软件,用来维护动态 IP 与 Domain Name, 当数据中心的计算机开机后,即可从 ISP 处取得动态 IP,再透过 Client 软件与 DDNS 服务器联机 并刷新域名与 IP 对照, GPRS 终端可通过 DNS 的方式来进行 Domain Name 的正反解译,而后建立 连接。

## 七、DTU 软件升级

R-8554 提供软件升级,按照如下操作可以把软件更新到最新版本。

打开 R-8554 外壳,用跳线帽将印制板上的 J2 短接,模块选择 232 的工作方式,模块的电源串口线连接好。 打开下载软件

| 😻 LPC2000 Flash Utility                                        |                                                   |                                                          |
|----------------------------------------------------------------|---------------------------------------------------|----------------------------------------------------------|
| Ele Buffer Help                                                | PC2000 Flash Utility                              | V2.2.3                                                   |
| Flash Programming                                              | Erase / Blank                                     | Communication                                            |
|                                                                | Blank Check © Entire Device<br>© Selected Sectors |                                                          |
| Upload to Flash                                                | Start Sector:                                     | 57600                                                    |
| Compare Flash Manual Reset                                     | Erase End Sector: 8                               | Time-Out [sec]: 5                                        |
| Device<br>Device: LPC2132<br>XTAL Freq. [kHz]: 14745<br>Device | d Part ID:<br>e ID Boot Loader ID:                | Use DTR/RTS<br>for Reset and<br>Boot Loader<br>Selection |
|                                                                |                                                   |                                                          |

参照上图进行设置。注意:串口号根据当前连接的计算机串口进行选择。

| IPC2000 Flash Utility       Elle     Buffer       Help  | PC2000 Flash Utility      | /2.2.3                                                                  |
|---------------------------------------------------------|---------------------------|-------------------------------------------------------------------------|
| Flash Programming<br>Filename:                          | Erase / Blank Blank Check | Communication<br>Connected To Port:<br>COM1:<br>Use Baud Rate:<br>57600 |
| Compare Flash     Manual Reset       Device     Device: | Erase End Sector:         | Time-Out [sec]: 5<br>Use DTR/RTS<br>— for Reset and                     |
| XTAL Freq. [kHz]: 14745                                 | d Part ID:                | Boot Loader<br>Selection                                                |

设置后点击 "Read Device ID"

出现以下窗口:

| IPC2000 Flash Utility       File     Buffer       Help | DS L      | -PC2000 Fla                                         | ash Utility N                      | /2.2.3                                                   |
|--------------------------------------------------------|-----------|-----------------------------------------------------|------------------------------------|----------------------------------------------------------|
| Flash Programming                                      | Filename: | Erase / Blank<br>Blank Check                        | Entire Device     Selected Sectors | Communication<br>Connected To Port:<br>COM1:             |
| Upload to Flash<br>Compare Flash                       |           | i <b>ty - Reset Message</b><br>.PC2000 board now an | d then press OKI                   | 57600 •                                                  |
| Device<br>Device: LPC213<br>XTAL Freq. [kHz]: 14745    | 32        | 确定                                                  |                                    | Use DTR/RTS<br>for Reset and<br>Boot Loader<br>Selection |
|                                                        |           |                                                     |                                    |                                                          |

此时给模块上电。然后点击"确定"。

识别芯片成功后会出现,"Read Part ID Successfully",如图所示:

| 😻 LPC2000 Flash Utility                                                                                        |                                                                                           |                                                                        |
|----------------------------------------------------------------------------------------------------|-------------------------------------------------------------------------------------------|------------------------------------------------------------------------|
| Eile Buffer Help                                                                                               | PC2000 Flash Utility                                                                      | V2.2.3                                                                 |
| Flash Programming                                                                                              | Erase / Blank                                                                             | Communication                                                          |
| Filename:         Upload to Flash         Execute Code after Upload         Compare Flash         Manual Reset | Blank Check © Entire Device<br>© Selected Sectors<br>Erase End Sector: 0<br>End Sector: 0 | Connected To Port:<br>COM1:  Use Baud Rate:<br>57600 Time-Out [sec]: 5 |
| Device<br>Device: LPC2132<br>XTAL Freq. [kHz]: 14745<br>Read<br>Read Part ID Successfully                      | d Part ID: 196369                                                                         | Use DTR/RTS<br>for Reset and<br>Boot Loader<br>Selection               |

如果失败,请关闭软件,关闭模块电源,从新打开软件再重复之后的步骤。

点击"Erase"按钮

| 😻 LPC2000 Flash Utility                                                                                                    |                          |
|----------------------------------------------------------------------------------------------------|--------------------------|
| <u>File B</u> uffer <u>H</u> elp                                                                                                    |                          |
| LPC2000 Flash Utility V                                                                                                    | 2.2.3                    |
| Flash Programming Erase / Blank                                                                                                    | Communication            |
| Filename:                                                                                                    | Connected To Port:       |
| C Selected Sectors                                                                                                    | Use Baud Rate:           |
| Upload to Flash after Upload Frase Start Sector:                                                                                        | 57600                    |
| Compare Flash Manual Reset End Sector: 8                                                                                                | Time-Out [sec]: 5        |
| Device                                                                                                    | Use DTR/RTS              |
| XTAL Freq. [kHz]: 14745 Read Device ID Part ID: [196369                                                                                 | Boot Loader<br>Selection |
|                                                                                                    |                          |
| Dead Deat ID Conserve (M                                                                                                    |                          |
| Head Part ID Successfully                                                                                                    |                          |
| 成功后出现:                                                                                                    |                          |
| UPC2000 Flash Utility                                                                                                    |                          |
| LPC2000 Flash Utility V                                                                                                    | 2.2.3                    |
| Flash Programming Erase / Blank                                                                                                    | Communication            |
| Filename:                                                                                                    | Connected To Port:       |
| Blank Check C Selected Sectors                                                                                                    | Use Baud Rate:           |
| Upload to Flash                                                                                                    | 57600 💌                  |
| Compare Flash Manual Reset End Sector: 8                                                                                                | Time-Out [sec]: 5        |
| Device                                                                                                    | Use DTR/RTS              |
| Device.         LPC2132         Part ID: 196369           XTAL Freq. [kHz]:         14745         Device ID         Boot Loader ID: 212 | Boot Loader<br>Selection |
| Boot Loader 10, 2.12                                                                                                    |                          |
|                                                                                                    |                          |
| Erased LPU2000 Flash Successfully                                                                                                    |                          |

点击"Blank Check" 按钮

| 😻 LPC2000 Flash Utility                             | ,                            |                                         |                                                          |
|-----------------------------------------------------|------------------------------|-----------------------------------------|----------------------------------------------------------|
| <u>File B</u> uffer <u>H</u> elp                    |                              |                                         | <i>/</i> 0 0 0                                           |
| PHILIP                                              |                              | C2000 Flash Utility                     | 12.2.3                                                   |
| Flash Programming                                   | ] [                          | Erase / Blank                           | Communication                                            |
|                                                     | Filename:                    | Blank Check                             | Connected To Port:                                       |
| Upload to Flash                                     | Execute Code<br>after Upload | Start Sector:                           | Use Baud Rate:<br>57600                                  |
| Compare Flash                                       | Manual Reset                 | End Sector: 8                           | Time-Out [sec]: 5                                        |
| Device<br>Device: LPC213<br>XTAL Freq. [kHz]: 14745 | 32 Read<br>Device ID         | Part ID: 196369<br>Boot Loader ID: 2.12 | Use DTR/RTS<br>for Reset and<br>Boot Loader<br>Selection |
| Erased LPC2000 Elash Success                        | sfullu                       |                                         |                                                          |

会出现如下窗口:

| UPC2000 Flash Utility                      |                                                                                       |                                                          |
|--------------------------------------------|---------------------------------------------------------------------------------------|----------------------------------------------------------|
| Ele Buffer Help                            | LPC2000 Flash Utility                                                                 | V2.2.3                                                   |
| Flash Programming                          | Filename:<br>Blank Check C Selected Sectors                                           | Communication<br>Connected To Port:<br>COM1:             |
| Upload to Flash                            | Execute Code<br>after Upload Start Sector: 0<br>LPC2000 Flash Utility - Blank Check R | Use Baud Rate:<br>57600 V<br>Time-Out [sec]: 5           |
| Device: LPC2132<br>XTAL Freq. [kHz]: 14745 | Device is Blank!                                                                      | Use DTR/RTS<br>for Reset and<br>Boot Loader<br>Selection |
| Device is Blank                            |                                                                                       |                                                          |

点击确定即可。

点击"…"按钮,选择要更新的程序"xxxx.HEX"的路径。

| 😻 LPC2000 Flash Utility                                           |                                                   |                                                          |
|-------------------------------------------------------------------|---------------------------------------------------|----------------------------------------------------------|
| <u>F</u> ile <u>B</u> uffer <u>H</u> elp                          |                                                   |                                                          |
|                                                                   | PC2000 Flash Utility V                            | /2.2.3                                                   |
| Flash Programming                                                 | Erase / Blank                                     | Communication                                            |
| Filename                                                          | Blank Check © Entire Device<br>© Selected Sectors | Connected To Port:                                       |
| Upload to Flash Execute Code<br>after Upload                      | Start Sector:                                     | 57600 <b>•</b>                                           |
| Compare Flash Manual Reset                                        | Erase End Sector: 8                               | Time-Out [sec]: 5                                        |
| Device<br>Device: LPC2132<br>XTAL Freq. [kHz]: 14745<br>Device ID | Part ID: 196369<br>Boot Loader ID: 2.12           | Use DTR/RTS<br>for Reset and<br>Boot Loader<br>Selection |
| Device is Blank                                                   |                                                   |                                                          |

路径选择好后,点击"Upload to Flash",等待进度条读条结束即可,结束后会显示"File Upload Successfully Completed"。

| 😻 LPC2000 Flash Utility                                                                                                    |                                                                                                    |                                                                                                    |
|----------------------------------------------------------------------------------------------------|----------------------------------------------------------------------------------------------------|----------------------------------------------------------------------------------------------------|
| Eile Buffer Help                                                                                                    | PC2000 Flash Utility V                                                                                        | /2.2.3                                                                                                   |
| Flash Programming<br>Filename:<br>C:\Documents and Settings\lixiang\桌面\RE<br>Upload to Flash                Execute Code<br>after Upload<br>Compare Flash     Manual Reset | Erase / Blank<br>Blank Check<br>Erase<br>Erase<br>Erase<br>Erase<br>Erase<br>Erase<br>Erase<br>Erase<br>Erase | Communication<br><u>Connected To Port</u><br>COM1:<br><u>Use Baud Rate</u><br>57600<br>Time-Out [sec]: 5 |
| Device<br>Device: LPC2132<br>XTAL Freq. [kHz]: 14745<br>Device                                                                                                    | H<br>ID Boot Loader ID: 2.12                                                                                  | Use DTR/RTS<br>for Reset and<br>Boot Loader<br>Selection                                                 |

此时,把 JP2 上的跳线帽取下,程序升级完成。 升级成功后,用 R-8554 参数配置软件先初始化一下,然后在进行参数配置即可。

## 附1: 使用设备操作示例

## 1. 中心站固定 IP, TCP 工作方式使用操作示例:

- 第一步: 根据实际应用环境,确定组网方案。
- 第二步: 确保数据中心计算机连接到 Internet,获取接入服务器端 IP 地址及监听端口号。注:接入服 务器端 IP 地址和端口号不一定就是数据中心计算机的 IP 地址和端口号,要根据具体组网方式 确定。
- 第三步:设置数据终端参数,步骤如下:
  - (1) 使用调试串口线,一头接入计算机 COM 口,另一头与 GPRS DTU 的接口连接,接线参照设备接口说明。
  - (2)运行 Windows 中的超级终端,或使用其他的串口调试软件,设置串口属性为(如果是第一次 设置或忘了前次设置的参数值时按如下设置,否则按数据终端的参数值设置):

9600 波特率
 8 个数据位
 无校验位
 1 停止位

- 无流控制
- (3) 设置数据终端的两路拨码开关状态。如果是第一次设置或忘了前次设置的参数值时,将1路 置为0N,2路置为0FF。
- (4) 数据终端加电,此时超级终端窗口将出现 DTU 自动读取的参数。此时就可以开始设置参数。

| 🚺 SSCOM3.2 (作者:聂小猛(丁丁), 主页http://www.mcu51.com,                                                                                                    |
|----------------------------------------------------------------------------------------------------|
| The setting start                                                                                                    |
| **************************************                                                                                                    |
| all+parity=none!<br>al2+data bit=8!<br>al3+show=yes!<br>al4+id bit=11!<br>al6+id1=13512345001!<br>al7+baud rate=9600!                                                                                                    |
| data stream parameters:                                                                                                    |
| al8+ip_address=219.143.85.153!<br>al9+dsc_port=6500!<br>ala+heart_time=5!<br>alb+restart_time=0!<br>alc+local_port=2020!<br>ald+apn=CMNET!<br>alm+domain address=61.152.96.116!<br>aln+domain name=!<br>ale+work mode=tcp_center_mode! |
| <pre>sms mode parameters:<br/>alf+sms_mode=0!<br/>alh+sms_center=13800100500!<br/>ali+sms_recive0=13512345678!<br/>alk+sms_recive1=13512345678!<br/>all+sms_recive2=13512345678!</pre>                                                 |
| read all command:al0+view                                                                                                    |
| ┃<br>  打开文件   文件名                                                                                                    |
| 串口号 COM1 ▼ ● 关闭串口 帮助 WWW. MCU51.COM 扩展                                                                                                    |
| 波特率 9600 ▼ □ DTR □ RTS<br>数据位 8 ▼ □ 定时发送 60000 ms/次<br>停止位 1 ▼ HEX发送 □ 发送新行<br>校验位 None ▼ 字符串输入框: 发送                                                                                                    |
| ww.mcu51.col S:0 R:769 COM1已打开 9600bps 8 1 CTS=0 DSR=0 RLSD                                                                                                    |

(5) 参数设置示例:

通过串口发送如下配置信息:

#### 设置中心站端 IP 地址:

al8+ip\_address=219.142.136.190!

根据实际公网 IP 进行设置

#### 设置中心站应用程序端口:

al9+dsc\_port=2021!

根据中心站实际开放的端口号进行设置

#### 关闭回显功能:

al3+show=no!

正常使用时关闭回显信息,防止回显信息干扰数据接收;

调试功能的时候可以把回显信息打开,即设置为 al3+show=yes!

,以便观察模块运行情况。

#### 设置心跳间隔为5分钟:

ala+heart\_time=5!

为了保持链路,可以设置固定时间间隔给中心站发送心跳包; 单位是分钟。

#### 设置设备 ID 号:

al5+id=13512345001!

可以设置模块的 ID 号码,以区分不同位置 DTU 上传的信息;

可设置为英文、数字,共十一位。

#### 设置 DTU 工作模式为中心站固定 IP, TCP 连接模式:

ale+work mode=tcp center mode!

#### 设置 COM 口通信速率 (9600):

al7+baud rate=9600!

和串口接收数据设置一致即可。

#### 设置校验位 (无校验):

all+parity=none!

和串口接收数据设置一致即可。

#### 设置数据位(8位):

al2+data bit=8!

和串口接收数据设置一致即可。

#### 设置 APN (cmnet):

ald+apn=cmnet!

普通 sim 卡设置为 cmnet 即可;

向移动申请的专线的 sim 卡,根据移动提供的专有 APN 进行设置。

(6) 关闭 DTU, 断开与计算机的连接,将其与设备连接。

第四步:打开上位机软件,设置正确的 IP 地址和端口号,启动服务。

设置数据终端的两路拨码开关状态为"00"。数据终端加电,设备将自动进入网络连接状态。

| <mark>算 RemoDAQ-8554 GPR</mark><br>控制( <u>C</u> ) 设置( <u>S</u> ) DTU管 | <b>DTU工具软件</b><br>埋(D) 帮助(H)     | 9 23    |
|-----------------------------------------------------------------------|----------------------------------|---------|
| $\blacktriangleright \mid \equiv \mid X \mid \not a \mid$             | ?   ?                            |         |
| - 客户端信息<br>在线客户信息                                                     | - 接收信息区                          | •       |
| 服务设置                                                                  | ×                                |         |
| -服务类型                                                                 | 终端注册时间间隔                         |         |
|                                                                       |                                  |         |
| 11                                                                    | D. 5. 100. 13 取值范围: 1~65535 6500 | <br>接收区 |
| 离线客户                                                                  | 确定 取消                            |         |
|                                                                       | □ 十六进制 □ 定时发送 500                | ▼       |
| · · · · · · · · · · · · · · · · · · ·                                 | RemoDAO-8554千星软件 北京集智达智能利技有限     | 公司      |

| 🔹 RemoDAQ-8554 GPRS DTU工具软件                                    |                                       |  |
|----------------------------------------------------------------|---------------------------------------|--|
| 控制( <u>C</u> ) 设置( <u>S</u> ) DTU管理( <u>D</u> ) 帮助( <u>H</u> ) |                                       |  |
| ▶   ■   ×   ↓   ∽   ?                                          |                                       |  |
| 客户端信息                                                          | 接收信息区                                 |  |
| <u>在线客户信息</u><br>[13512345001                                  |                                       |  |
|                                                                |                                       |  |
| 离线客户信息                                                         | └──────────────────────────────────── |  |
|                                                                |                                       |  |
|                                                                | <b>•</b>                              |  |
|                                                                | □ 十六进制 □ 定时发送 500                     |  |
| 服务状态:服务启动                                                      | RemoDAQ-8554工具软件 北京集智达智能科技有限公司        |  |

此时就可以正常通讯了。

## 2. 域名解析工作模式使用操作示例:

- 第一步: 根据数据中心是动态 IP 的实际应用环境,确定组网方案,可参照前文第二部分所述。
- 第二步: 确保数据中心计算机连接到 Internet,向域名解析服务商申请域名(如:向花生壳公司免费申请域名,如:gemotech.vicp.net),从域名解析服务商网站(如:花生壳网站)下载域名解析客户端,登陆域名解析客户端(如:花生壳)。

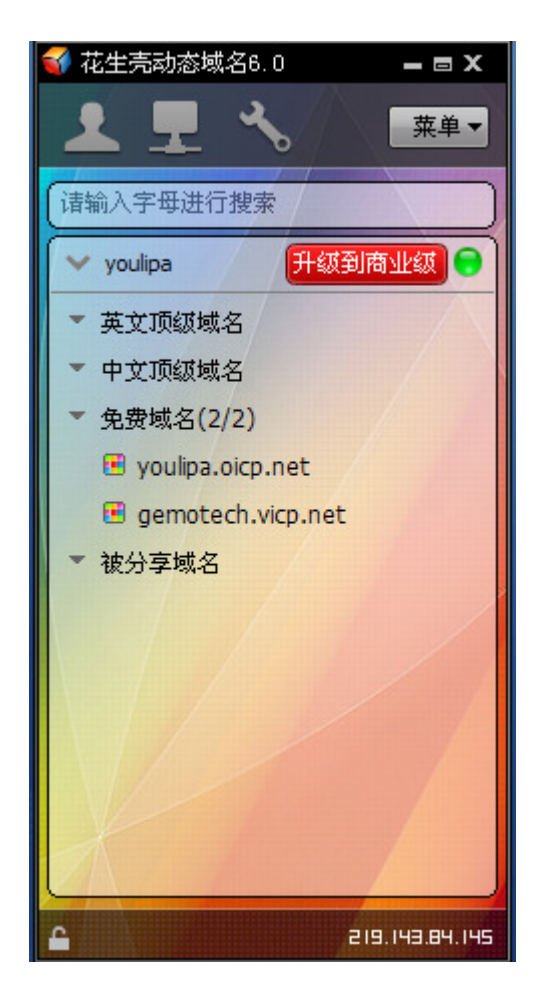

第三步:设置数据终端参数,步骤如下:

- (1) 使用调试串口线,一头接入计算机 COM 口,另一头与 GPRS DTU 的接口连接,接线参照设备接口说明。
- (2) 运行 Windows 中的超级终端,设置串口属性为(如果是第一次设置或忘了前次设置的参数值时按如下设置,否则按数据终端的参数值设置):

## 9600 波特率 8 个数据位

- 无校验位
- 1 停止位
- 无流控制
- (3) 设置数据终端的两路拨码开关状态。如果是第一次设置或忘了前次设置的参数值时,将1路 置为 0N,2 路置为 0FF。
- (4) 数据终端加电,此时超级终端窗口将出现 DTU 自动读取的参数。此时就可以开始设置参数。
- (5) 参数设置示例:

通过串口发送如下配置信息:

#### 配置域名命令:

aln+domain name=gemotech.vicp.net! 根据申请的实际域名进行设置

#### 设置中心站应用程序端口:

al9+dsc\_port=2021!

#### 根据中心站实际开放的端口号进行设置

#### 关闭回显功能:

```
al3+show=no!
```

正常使用时关闭回显信息,防止回显信息干扰数据接收; 调试功能的时候可以把回显信息打开,即设置为 al3+show=yes!

,以便观察模块运行情况

#### 设置心跳间隔为2分钟:

ala+heart\_time=2!

为了保持链路,可以设置固定时间间隔给中心站发送心跳包; 单位是分钟。

#### 设置设备 ID 号:

al5+id= 13512345001!

可以设置模块的 ID 号码,以区分不同位置 DTU 上传的信息;

可设置为英文、数字,共十一位。

#### 设置 DTU 为域名解析工作模式:

ale+work mode=field code mode!

#### 设置 COM 口通信速率 (9600):

al7+baud rate=9600!

和串口接收数据设置一致即可。

#### 设置校验位 (无校验):

all+parity=none!

和串口接收数据设置一致即可。

#### 设置数据位(8位):

al2+data bit=8!

和串口接收数据设置一致即可。

#### 设置 APN (cmnet):

ald+apn=cmnet! 普通 sim 卡设置为 cmnet 即可; 向移动申请的专线的 sim 卡,根据移动提供的专有 APN 进行设置。

(6) 关闭数据终端, 断开与计算机的连接, 将其与设备连接。

## 第四步:打开上位机软件,设置正确的 IP 地址和端口号,启动服务。 设置数据终端的两路拨码开关状态为"00"。数据终端加电,设备将自动进入网络连接状态。 之后操作方式和中心站固定 IP 方式相同。

### 3.短信工作模式使用操作实例(注意短信内容只支持英文和数字,不支持汉字)

第一步:设置数据终端参数,步骤如下:

- (1) 使用调试串口线,一头接入计算机 COM 口,另一头与 GPRS DTU 的接口连接,接线参照设备接口 说明。
- (2) 运行 Windows 中的超级终端,设置串口属性为(如果是第一次设置或忘了前次设置的参数值时 按如下设置,否则按数据终端的参数值设置):

9600 波特率

8 个数据位

```
无校验位
```

```
1 停止位
```

无流控制

- (3) 设置数据终端的两路拨码开关状态。如果是第一次设置或忘了前次设置的参数值时,将 1 路置 为 0N, 2 路置为 0FF。
- (4)数据终端加电,此时超级终端窗口将出现 DTU 自动读取的参数。此时就可以开始设置参数。
- (5) 参数设置示例:

短信模式包括单发模式和群发模式,配置方法如下:

#### ①短信单发模式

通过串口发送如下配置信息:

#### 配置 DTU 工作模式为短信模式:

ale+work mode=sms mode!

#### 关闭回显功能:

al3+show=no!

正常使用时关闭回显信息,防止回显信息干扰数据接收;

调试功能的时候可以把回显信息打开,即设置为 al3+show=yes!

#### ,以便观察模块运行情况。

#### 配置 DTU 短信单发模式:

alf+sms\_mode=0!

#### 配置短信中心号码:

如:

北京移动中心号码是: 13800100500

alh+sms\_center=13800100500!

#### 配置目标手机号码:

ali+sms\_recive0=12345678901! 根据实际号码进行设置。

#### 设置 COM 口通信速率 (9600):

al7+baud rate=9600!

和串口接收数据设置一致即可。

#### 设置校验位 (无校验):

all+parity=none! 和串口接收数据设置一致即可。

## 设置数据位(8位):

al2+data bit=8!

和串口接收数据设置一致即可。

#### 设置 APN (cmnet):

```
ald+apn=cmnet!
普通 sim 卡设置为 cmnet 即可;
向移动申请的专线的 sim 卡,根据移动提供的专有 APN 进行设置。
```

#### ②短信群发模式

通过串口发送如下配置信息:

#### 配置 DTU 工作模式为短信模式:

ale+work mode=sms mode!

#### 关闭回显功能:

al3+show=no!

正常使用时关闭回显信息,防止回显信息干扰数据接收; 调试功能的时候可以把回显信息打开,即设置为 a13+show=yes! ,以便观察模块运行情况。 配置 DTU 短信群发模式:

alf+sms\_mode=1!

#### 配置短信中心号码:

如:

北京移动中心号码是: 13800100500

alh+sms\_center=13800100500!

#### 配置目标手机号码:

ali+sms\_recive0=12345678901!

alk+sms\_recive1=12345678901!

all+sms\_recive2=12345678901!

根据实际号码进行设置。

#### 设置 COM 口通信速率 (9600):

al7+baud rate=9600!

和串口接收数据设置一致即可。

#### 设置校验位 (无校验):

all+parity=none! 和串口接收数据设置一致即可。

#### 设置数据位(8位):

al2+data bit=8!

和串口接收数据设置一致即可。

#### 设置 APN (cmnet):

ald+apn=cmnet! 普通 sim 卡设置为 cmnet 即可; 向移动申请的专线的 sim 卡,根据移动提供的专有 APN 进行设置。

(6) 配置完毕后,关闭数据终端,断开与计算机的连接,将其与设备连接。

第四步:设置数据终端的两路拨码开关状态为"00"。数据终端加电,设备将自动进入网络连接状态。 登录成功后,此时从串口收到的数据将以短息的方式发送到目标手机上。

## 附 2: 上位机编程协议

R-8554 模块在上位机软件编程中只用到两个协议。一个是在 GPRS 与上位机程序建立连接时的协议,

另一个就是在连接过程中的心跳包协议。具体协议格式如下。

1. GPRS 与上位机程序建立连接时的协议

GPRS 向上位机端口发送命令: 00 ID CHK 0D

其中:

00: 固定起始符; 长度1个字节

ID: 模块的 ID 号码, 一共 11 个字节; 是 GPRS 的 ID 号。

CHK:为校验和,即从 ID 开始到 CHK 的所有数据十六进制的累加和 (丢弃进位的累加和);长度为 一个字节,

0D: 固定结束符,长度为一个字节。

数据帧总长度为14个字节

上位机收到此命令后需回复十六进制的 FFFFFF ,数据长度为 3 个字节。GPRS 收到回复后才能成功 与上位机建立起 TCP 链接。

2. 心跳包协议:

当上位机与 GPRS 建立链接后就可以进行数据的双向透明传输了,为了保持链接的可靠性所以我们 加入的心跳包协议来维持链路。

GPRS 模块会在我们规定的时间内向上位机发送十六进制的 FFFFFF,当上位机收到后回复十六进制的 FFFFFF。如果 GPRS 模块没有收到回复的 FFFFFF,下位机会重新启动进行拨号。